## FOR APPLICANTS: HOW TO UPLOAD REQUIRED DOCUMENTS TO MODS

Please follow the steps below to upload required documents to MODS.

\*All documents must be submitted as a PDF

- 1. Go to the MODS website: <u>https://education.mods.army.mil/MEDED/UserLogon/UserLogon.asp</u>
- 2. Login to your account
- 3. Hover on the "Apply for GME" tab and then click on "Manage Required Documents"
- 4. Click on Select Files.
- 5. Enter in the document title in the "Document Title" box and select the type of document in the "Document Type" box. Click "Attach New Files".
- 6. Next click on "Upload Attached Files". You will need to repeat steps 4 through 6 for each document.
- 7. To see what documents you have uploaded go to the same "Manage Required Documents" tab used to upload documents and it will list the documents on the screen.
- 8. To check the status of your supporting documents received by the GME office hover on "Status" and click on "Verify Documents".

NOTE\*\*Letters of Recommendation do not roll over from past applications. You can request those documents added to the current application by emailing the GME office: <u>usn.bethesda.navmedleadprodevcmd.mbx.gme-sb@mail.mil</u> All other documents should roll forward into the current application.

Due to the high volume of documents emailed to the GME Office, please allow between 7-10 business days for documents to appear in MODS.